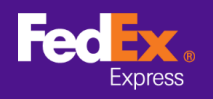

#### Ikuti instruksi di bawah ini untuk mentransfer alamat pengiriman dari Software FedEx Ship Manager™ ke FedEx Ship Manager™ di fedex.com

Catatan: Instruksi di bawah hanya berlaku untuk Software FedEx Ship Manager<sup>™</sup> Versi 10 ke atas. Untuk versi 9 atau yang lebih lama, harap hubungi hotline teknis untuk dukungan migrasi.

Merengkat Lunak FedEx Ship Manage File Edit Kirim Pemrosesan Transaksi Lacak/Riwayat Pengambilan Database Laporan Pengaturan Pesan Pengaturan Lanjutan Sistem Bantuan FedEx. Lacak/Riwayat Pengambilan Ekspor Dokumen Database Preferensi Laporan Pesan 
 Kirim
 Kembali
 Pengiriman dalam Proses
 Riwayat Pengiriman
 Unggah Data
 (?) Bantuan Cepa gal Pengiriman 08/02/2021 No. Pengirin 39/11005388 \* ID Pengirim Edit Layanan Pilih Lay Nama Perusahaa Penanganan Khusus Nama Kontak \* Kemasan Pilih Kema Paket 1 No. Telepon Pertama \$ Negara/Wilayah No. Akun FedEx \* Total Berat 0.00 logram Nilai Pengangkutar 0.00 Tungga () Grup \* Nilai Cukai 0.00 Tujuan Pengirman Dijual ID Penerima US teste Referensi Pengir Termasuk Label D Pengembalian +++ ma Perusahaan US Tester Departemen/Catatan ten Peng Nama Kontak US tester egara/Wilayah U.S.A. \* Alamat 1 Test Konten pengiriman 💿 Hanya O Komodita \* Deskrips Alamat 2 test Alamat 3 test Kota/Kode pos US tester ad Negara bagian New York, NY Image: A start of the start of the start of Bectronic Trade Docs Pasca-Pengiriman Tambah Dokumen \* Telepon Pertama 123-321-12-23-1 NPWP/ID Cukai/No ShipAlert di email ke incian Penagih Simpan di/Perbarui Buku Alamat \* Tagih pengiriman ke Tidak ada No. Akun \* Tagih Cukai dan Pajak ke Tidak ada No. Akun \* Lengkapi Bidang yang Harus Disi Bawa info ke pengiriman berikutnya Pratinjau Dokumen Simpan Batal Kirim

### LANGKAH 1. Luncurkan Software FedEx Ship Manager<sup>™</sup>

**LANGKAH 2. [Versi 12 ke atas]** Pilih tab File di Menu Atas dan Pilih "Ekspor ke FSM@fedex.com"

[Versi 10 dan 11] Pilih tab File di Menu Atas dan Pilih "Impor/Ekspor templat"

| ile Edit Kirim Per      | rosesan Transaksi Lacak/Piwaw | engambile         | n Data                                                                                                    | hase Lanoran Pennaturar  | Pesan De    | ngaturan Lanjutan Geter                   | m             |               | Rantuar                |
|-------------------------|-------------------------------|-------------------|----------------------------------------------------------------------------------------------------|--------------------------|-------------|-------------------------------------------|---------------|---------------|------------------------|
| Template Impor/F        | ksnor                         | n renganiona      | in Data                                                                                                    | vase caporani rengaturai | resen rei   | igatoran canjutan siste                   |               |               | Dancuar                |
| Eksnor ke FSM@f         | edex com                      |                   |                                                                                                    |                          |             |                                           |               |               |                        |
| Ekspor ker sivier       | ak/Riwayat                    | Pengambi          | lan                                                                                                    | Ekspor Dokumen           | Database    | Preferensi                                | Laporan       |               |                        |
| Keluar                  |                               |                   |                                                                                                    |                          |             |                                           |               |               |                        |
| Pesan Ki                | rim Kembali Pengiriman d      | alam Proses       | Riwayat                                                                                                    | Pengiriman Unggah Data   | 1           |                                           |               | (?) <u>B</u>  | antuan Cep             |
| formasi Pengirim        |                               |                   |                                                                                                    | Rincian Penginman        |             |                                           | ,             |               |                        |
| * ID Pengirim           |                               | E                 | dit                                                                                                    | Tanggal Pengiriman 08    | /02/2021    | N                                         | o. Pengiriman | 39/11005388   |                        |
| Nama Perusahaan         |                               |                   |                                                                                                    | * Layanan Pi             | h Layanan   |                                           | ~             | Penanganan    | Khusus                 |
| Nama Kontak             |                               |                   |                                                                                                    | * Kemasan Pi             | h Kemasan   |                                           |               | ShipAle       | rt                     |
| No. Telepon Pertama     |                               |                   |                                                                                                    | Paket 1                  | ÷           |                                           |               |               |                        |
| Negara/Wilayah          |                               |                   |                                                                                                    |                          |             |                                           |               |               |                        |
| No. Akun FedEx          |                               |                   |                                                                                                    |                          | -           |                                           |               |               |                        |
| formasi Penerima        |                               |                   |                                                                                                    | * Total Berat 0.0        | 0           | Kilogram 🗸                                |               |               |                        |
|                         | Tunggal     Grup              |                   |                                                                                                    | Nilai Pengangkutan 0.0   | 0           | Pilih Mata Uang                           |               |               |                        |
| ID Penerima             | US tester                     | E                 | lit                                                                                                    | * Nilai Cukai 0.0        | 0           | 1 Jujuan Penginmar                        | Dijual        | τ             |                        |
| Nama Perusahaan         | US Tester                     |                   |                                                                                                    | Pererensi Penginman      |             |                                           |               | Penge         | ik Label L<br>Imbalian |
| Nama Kontak             | US tester                     |                   | H                                                                                                    | Konten Penningan         |             |                                           |               |               |                        |
| * Negara/Wilayah        | U.S.A.                        |                   | v                                                                                                    | Roment engineer          | Konter      | pengiriman () Hanva                       | ⊖ Korr        | oditae        |                        |
| * Alamat 1              | Test                          |                   |                                                                                                    | * Deskripsi              |             | e a la la la la la la la la la la la la l | 0 100         |               |                        |
| Alamat 2                | test                          |                   |                                                                                                    |                          |             |                                           |               |               |                        |
| Alamat 3                | test                          |                   |                                                                                                    |                          |             |                                           |               |               |                        |
| * Kota/Kode pos         | US tester add                 | 10001             |                                                                                                    |                          |             |                                           |               | 14            |                        |
| Negara bagian           | New York, NY                  | ~                 | <ul> <li>Image: A start of the start of the start of</li></ul> | Electronic Trade Dese    |             | D Passa Pass                              | nition ma     | Tambah Dahuma |                        |
| * Telepon Pertama       | 123-321-12-23-1               | Ekstensi          |                                                                                                    | M Dectoric Have boos     |             |                                           |               | Tamban Dokume |                        |
| NPWP/ID Cukai/No.       |                               |                   |                                                                                                    |                          |             |                                           |               |               |                        |
| ] ShipAlert di email ke |                               |                   |                                                                                                    | Rincips Panaging         |             |                                           |               |               |                        |
|                         | Simpan di/Pe                  | erbarui Buku Alar | nat 🗌                                                                                                    | * Taoh ne                | ngiriman ke | lidak ada                                 | No. Akun      |               | -                      |
|                         |                               |                   |                                                                                                    | * Tagih Cukai di         | an Pajak ke | lidak ada 🗸                               | No. Akun      |               | ۲                      |
| Lengkapi Bidang yang H  | arus Disi                     | F                 |                                                                                                    |                          |             |                                           |               | -             |                        |
| Bawa info ke pendirimi  | an berikutnya                 | Do                | kumen                                                                                                    | Simpan                   |             | Pratinjau                                 | Batal         | Kiri          | m                      |

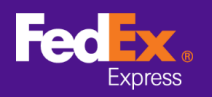

**LANGKAH 3. [Versi 12 ke atas]** Klik panah di sebelah kolom Pilih Templat dan pilih kategori dari menu drop-down. Misalnya: "FSM@fedex.com - Ekspor Templat Pengirim untuk Pengirim" **[Versi 13 ke atas]** baris alamat ke<sup>tiga</sup> tidak dapat diekspor dalam templat

| emplate            |                                                                                                    |  |
|--------------------|----------------------------------------------------------------------------------------------------|--|
| Pilih Template:    | Pilih template                                                                                                    |  |
| Jenis:             | Pilih template<br>FSM@fedex.com - Export Recipient Template for Recipient<br>FSM@fedex.com - Export Commodity Template for Commodity<br>ESM@fedex.com - Export Sender Template for Sender |  |
|                    | FSM@fedex.com - Export Broker Template for Broker                                                                                                    |  |
|                    |                                                                                                    |  |
| Nama File:         | Telusuri                                                                                                    |  |
| aporan Status      |                                                                                                    |  |
| Catatan Diekspor = | 0 Catatan Tidak Berhasil = 0                                                                                                    |  |
|                    |                                                                                                    |  |
|                    |                                                                                                    |  |

**[Versi 10 dan 11]** Klik panah di sebelah kolom Pilih Templat dan pilih "Templat ekspor Penerima Ekspor Penerima FedEx"

| mplate                                                                                  |                                                     |                 |        |
|-----------------------------------------------------------------------------------------|-----------------------------------------------------|-----------------|--------|
| Select Template:                                                                        | Select template                                     |                 | ~      |
| Type:                                                                                   | Select template<br>FedEx Recipient Export Recipient | export template |        |
|                                                                                         | Import behavior                                     |                 |        |
|                                                                                         | Skip                                                |                 |        |
|                                                                                         | <ul> <li>Overwrite</li> </ul>                       |                 |        |
|                                                                                         | <ul> <li>Delete</li> </ul>                          |                 |        |
|                                                                                         |                                                     |                 |        |
| File Name:                                                                              |                                                     |                 | Browse |
| File Name:<br>atus Report                                                               |                                                     |                 | Browse |
| File Name:<br>atus Report<br>Records Exported =                                         | ) Records Unsuccessful =                            | - 0             | Browse |
| File Name:<br>atus Report<br>Records Exported =<br>Records Added =                      | ) Records Unsuccessful =                            | - 0             | Browse |
| File Name:<br>atus Report<br>Records Exported =<br>Records Added =<br>Records Updated = | ) Records Unsuccessful =<br>)                       | - 0             | Browse |

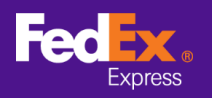

## BAGAIMANA CARA MENTRANSFER BUKU ALAMAT DARI SOFTWARE KE FEDEX.COM

**LANGKAH 4.** Klik Telusuri dan Masukkan nama file baru untuk mengekspor informasi pengirim.

| Subiae                                            |                                                   |          |
|---------------------------------------------------|---------------------------------------------------|----------|
| Pilih Template:                                   | FSM@fedex.com - Export Sender Template for Sender |          |
| Jenis:                                            | Ekspor                                            |          |
|                                                   |                                                   |          |
|                                                   |                                                   |          |
|                                                   |                                                   |          |
|                                                   |                                                   |          |
| Nama File:                                        | C:\test\Addressbooktest.csv                       | Telusuri |
|                                                   |                                                   |          |
| poran Status                                      |                                                   |          |
| i <mark>poran Status</mark><br>Catatan Diekspor = | 0 Catatan Tidak Berhasil = 0                      |          |
| poran Status<br>Catatan Diekspor =                | 0 Catatan Tìdak Berhasil = 0                      |          |
| poran Status<br>Catatan Diekspor =                | 0 Catatan Tidak Berhasil = 0                      |          |

**LANGKAH 5.** Setelah semua data diekspor, pesan pop-up menunjukkan "Arsip yang diekspor". Klik OK.

| 👐 Perangkat Lunak FedEx Ship M | × |
|--------------------------------|---|
| Catatan diekspor.              |   |
| Ok                             |   |

**LANGKAH 6.** Masuk ke fedex.com dan pilih "Akun -> Buku Alamat" dari tab utama untuk masuk ke halaman Buku Alamat

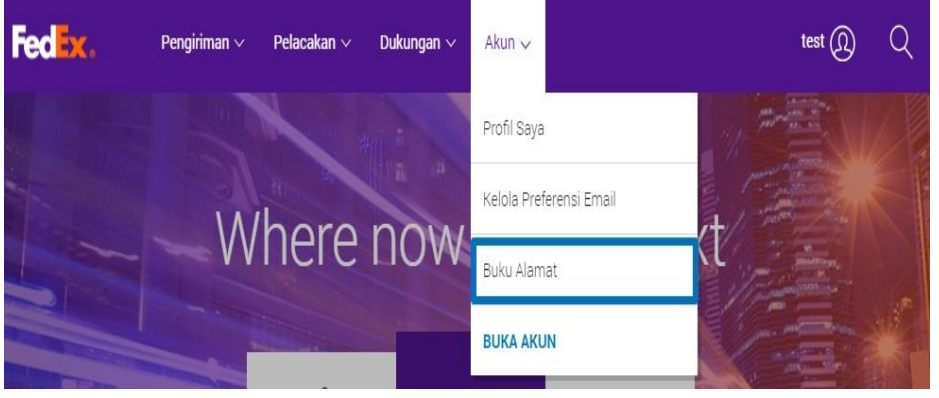

3/6

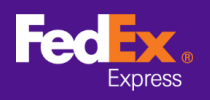

### LANGKAH 7. Pilih "Impor/Ekspor -> Impor/Ekspor" dari tab utama

| dr  | ess Book                                                                  |                                   |                                      |                    | Logout ?                                      | Help 🔻             |
|-----|---------------------------------------------------------------------------|-----------------------------------|--------------------------------------|--------------------|-----------------------------------------------|--------------------|
| ire | esses                                                                     | iroups                            | t / Export                           | Customize Ad       | ministration                                  |                    |
| /e  | Icome, <b>test</b><br>Address Book contains:<br>ddresses (1%) of a maximu | um 10000                          | t / Export                           |                    | <u>Cho</u>                                    | ose columns        |
| ea  | rch                                                                       | in Contact name ✔<br>JKLMNOPQRSI. | Go<br>U V W X Y Z 0 1 <u>2 3</u> 4 5 | 6789 F             | Display addresses for 🛛<br>Per Page 100 🗸 Pag | All ♥<br>e 1♥ of 1 |
|     | Contact name                                                              | Contact ID                        | Company                              | Country/Location   | Checked                                       |                    |
|     | priscilla testing                                                         | priscilla testing 202028_1        | 2                                    | United States      |                                               |                    |
|     | 20210107HK                                                                | 20210107HK 202117_23              | 1220210107HKCOmpany                  | Hong Kong SAR, Chi | ina                                           |                    |
| )   | 3rd address line testing                                                  | 3rd address line testing 2        | 02                                   | China              |                                               |                    |
|     | 3rd address line testing                                                  | 3rd address line testing 2        | 02                                   | United States      |                                               |                    |
| 7   | <u>aaa</u>                                                                | aaa 2020115_17:10:3               |                                      | Albania            |                                               |                    |
| )   | Address Line Test                                                         | Address Line Test 20206           | 17_Address Line Test                 | United Kingdom     |                                               |                    |
|     | Argentina Contact                                                         | Argentina Contact 20201           | 13(                                  | Argentina          |                                               |                    |
| )   | Argentina Contact                                                         | Argentina Contact                 |                                      | Argentina          |                                               |                    |
|     | Argentina Contact                                                         | Argentina Contact 20201           | 02                                   | Argentina          |                                               |                    |
|     |                                                                           |                                   |                                      |                    |                                               |                    |

LANGKAH 8. Masukkan atau Pilih data di bawah ini

- a. "Impor sebagai" gunakan panah drop-down untuk memilih sebuah golongan (contoh: Pengirim)
- b. "File untuk mengimpor" Pilih file yang Anda arsipkan sebelumnya (mis.,: sender.csv)
- c. Klik tombol "Impor" di pojok kanan bawah

| Custom | ize Administral | ion                     |              |
|--------|-----------------|-------------------------|--------------|
|        |                 |                         |              |
|        |                 |                         |              |
|        |                 |                         |              |
|        |                 | Clea                    | r all fields |
|        |                 |                         |              |
|        |                 |                         |              |
|        |                 |                         |              |
|        |                 |                         |              |
|        |                 |                         |              |
|        |                 |                         |              |
|        |                 |                         |              |
|        |                 |                         |              |
| ~      |                 |                         |              |
|        |                 |                         |              |
| mplate |                 | _                       |              |
|        |                 | No. of Concession, Name | -            |
|        |                 | Canc                    | Import       |
|        | <b>▼</b>        | _▼<br>nolate            | <u>Ciea</u>  |

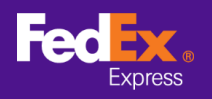

LANGKAH 9. Pesan peringatan muncul di layar saat software mentransfer file alamat

Anda

| sses                             | Groups                    | Import / Export         | Customize | Administration |                  |
|----------------------------------|---------------------------|-------------------------|-----------|----------------|------------------|
|                                  |                           |                         |           |                |                  |
| elcome, test<br>r Address Book c | ontains:                  |                         |           |                |                  |
| addresses (1%) of                | a maximum 10000           |                         |           |                |                  |
| enotes required field            | 1                         |                         |           |                | Clear all fields |
|                                  | (                         |                         |           |                |                  |
| * Choose action                  |                           |                         |           |                |                  |
|                                  | Replace address book      |                         |           |                |                  |
|                                  | View last import report   |                         |           |                |                  |
|                                  |                           |                         |           |                |                  |
| Import as                        | Pecinient V               |                         |           |                |                  |
| Download a sample                | FedEx com CSV file to use | as a template           |           |                |                  |
| * File to import                 | Choose File No file chos  | ien                     |           |                |                  |
| * Select file type               | fedex com Address Book (  | CSV file) V             | î.        |                |                  |
|                                  |                           |                         | 1         |                |                  |
| I can not find my fil            | e type                    |                         |           |                |                  |
|                                  | Map my file fields to th  | e FedEx Import template |           |                |                  |
|                                  |                           |                         |           |                | Cancel Import    |
|                                  |                           |                         |           |                |                  |
|                                  |                           |                         |           |                |                  |
|                                  |                           |                         |           |                |                  |

**LANGKAH 10**. Saat file alamat Anda berhasil ditransfer ke FedEx Ship Manager<sup>™</sup> di fedex.com, pesan peringatan menunjukkan "Proses impor terakhir Anda selesai"

| sses                                | Groups                                         | Import / Export           | Customize | Administration |                  |
|-------------------------------------|------------------------------------------------|---------------------------|-----------|----------------|------------------|
| lcome, test                         | 1000                                           |                           |           |                |                  |
| Address Book of<br>ddresses (1%) of | ontains:<br>a maximum 10000                    |                           |           |                |                  |
| notes required fiel                 | d                                              |                           |           |                | Clear all fields |
| Channe patien                       | [Immark et al.                                 |                           |           |                |                  |
| Choose action                       |                                                |                           |           |                |                  |
|                                     | Replace address bo     Miew last import report | lok                       |           |                |                  |
|                                     |                                                |                           |           |                |                  |
|                                     | -                                              | -                         |           |                |                  |
| mport as                            | Recipient V                                    |                           |           |                |                  |
| File to import                      | Choose File No file (                          | chosen                    |           |                |                  |
| Select file type                    | fedex.com Address Bo                           | ok (.CSV file)            | ~         |                |                  |
|                                     |                                                |                           | _         |                |                  |
| can not ind my i                    | Man my file fields t                           | o the FedEx Import templa | te        |                |                  |
|                                     |                                                | o mo i ouch importionplu  |           | Can            | cel Import       |
|                                     |                                                |                           |           |                |                  |
|                                     |                                                |                           |           |                |                  |
|                                     |                                                |                           |           |                |                  |
| ) Alert: Your la                    | st import process is com                       | plete.                    |           |                |                  |

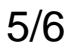

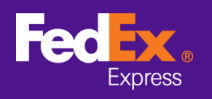

# BAGAIMANA CARA MENTRANSFER BUKU ALAMAT DARI SOFTWARE KE FEDEX.COM

Keterangan – Jika Anda telah mengimpor alamat dengan kesalahan, silakan klik "Lihat tautan arsip impor terakhir" dan ikuti instruksi pada layer

| nesses                                                                       |                                                                                                 |                                                                                                    |                                                                                                    | e                                                                                                    | )Logout (?) Help 🔻                                                                                                    |
|------------------------------------------------------------------------------|-------------------------------------------------------------------------------------------------|----------------------------------------------------------------------------------------------------|----------------------------------------------------------------------------------------------------|----------------------------------------------------------------------------------------------------|----------------------------------------------------------------------------------------------------|
| ur Add                                                                       |                                                                                                 | Groups                                                                                                    | Import / Expo                                                                                                    | t 🗸 Customize Administ                                                                                                    | ration                                                                                                    |
| auure                                                                        | ress Bo<br>sses (19                                                                             | ort<br>pok contains:<br>%) of a maximum 10000                                                                                                    | 0                                                                                                    | Alasan ditolak                                                                                                    |                                                                                                    |
| e folio<br>e. The<br>port o                                                  | wing en<br>y will be<br>f addres                                                                | stored for 90 days fro<br>ses containing errors                                                                                                    | om the above date for you                                                                                                    | convenience. They will be deleted after 90 da                                                                                                    | age 25 V Bage 1 V of 1                                                                                                    |
| F                                                                            | Row                                                                                             | Contact name                                                                                                    | Address 1                                                                                                    | Reason Seno                                                                                                    | der/Recipient/Broker                                                                                                    |
|                                                                              | 1                                                                                               | Test name                                                                                                    | address line 1                                                                                                    | Duplicate Address ID - MODIFIED Recip                                                                                                    | pient                                                                                                    |
| A                                                                            | 2                                                                                               | Test name                                                                                                    | address line 1                                                                                                    | Duplicate Address ID - MODIFIED Recip                                                                                                    | pient                                                                                                    |
| lease                                                                        | Edit c<br>note:<br>Contacts                                                                     | atatannya seger                                                                                                    | ra                                                                                                    | ▶                                                                                                    | Edit Delete Save to file                                                                                                    |
| Please<br>Iotal a<br>Iotal a<br>Iotal a                                      | Edit c<br>note:<br>Contacts<br>you com<br>If your a<br>address<br>ddresse<br>ddresse<br>ddresse | atatannya seger<br>s that you have importe<br>ect the errors in this Im<br>ddress book contains th<br>es are deleted from you<br>is successfully import<br>is accepted with error<br>is rejected: 0                                                                      | ra<br>ed with errors appear in this I<br>port Report so that the conta<br>he maximum number of entr<br>ur address book.<br>ted: 0<br>s: 2                                                                                                 | port Report but not in the Address Book. It is st<br>ts can be displayed in your Address Book.<br>Is, you will not be able to correct an address from                                                                                                    | Edit Delete Save to file<br>rongly recommended that<br>m the import report until                                                                                        |
| Please<br>Fotal a<br>Fotal a                                                 | Edit c<br>note:<br>Contact:<br>you corr<br>If your a<br>addresse<br>ddresse<br>ddresse          | atatannya seger<br>s that you have importe<br>ect the errors in this Im<br>ddress book contains th<br>es are deleted from you<br>is successfully import<br>is accepted with error<br>is rejected: 0                                                                      | ra<br>by with errors appear in this I<br>port Report so that the conta<br>he maximum number of entr<br>ur address book.<br>ted: 0<br>s: 2                                                                                                 | port Report but not in the Address Book. It is st<br>ts can be displayed in your Address Book.<br>s, you will not be able to correct an address from<br>outbab data di csy dap me                                                                                      | Edit Delete Save to file                                                                                                    |
| Please<br>•<br>•<br>•<br>•<br>•<br>•<br>•<br>•<br>•<br>•<br>•<br>•<br>•<br>• | Edit c<br>note:<br>Contacts<br>you corr<br>If your a<br>addresse<br>ddresse<br>ddresse          | atatannya seger<br>s that you have importe<br>ect the errors in this Im<br>ddress book contains th<br>es are deleted from you<br>s successfully import<br>s accepted with error<br>s rejected: 0<br>Pelanggan j                                                          | ra<br>ed with errors appear in this I<br>port Report so that the conta<br>he maximum number of entr<br>ur address book.<br>ted: 0<br>s: 2<br>uga dapat mer                                                                                | port Report but not in the Address Book. It is st<br>ts can be displayed in your Address Book.<br>It is, you will not be able to correct an address from<br>gubah data di csv dan me                                                                                   | Edit Delete Save to file<br>rongly recommended that<br>m the import report until                                                                                        |
| Fotal a<br>Fotal a<br>Fotal a                                                | Edit c<br>note:<br>Contact:<br>you corr<br>If your a<br>addresse<br>ddresse<br>ddresse          | atatannya seger<br>s that you have importe<br>ect the errors in this Im<br>ddress book contains th<br>es are deleted from you<br>is successfully import<br>is accepted with errors<br>rejected: 0<br>Pelanggan j<br>impor kemb                                           | ra<br>d with errors appear in this I<br>port Report so that the conta<br>he maximum number of entr<br>ur address book.<br>ted: 0<br>s: 2<br>juga dapat mer<br>pali.                                                                       | port Report but not in the Address Book. It is stats can be displayed in your Address Book.<br>s, you will not be able to correct an address from<br>gubah data di csv dan me                                                                                          | Edit Delete Save to file rongly recommended that m the import report until elakukan proses                                                                              |
| Fotal a<br>Fotal a<br>Fotal a                                                | Edit c<br>note:<br>Contact:<br>you corr<br>If your a<br>addresse<br>ddresse<br>ddresse          | atatannya seger<br>s that you have importe<br>ect the errors in this Im<br>ddress book contains the<br>s are deleted from you<br>s successfully import<br>s accepted with error<br>s rejected: 0<br>Pelanggan j<br>impor kemk<br>Kemungkin                               | ra<br>d with errors appear in this I<br>port Report so that the conta<br>he maximum number of entr<br>ur address book.<br>ted: 0<br>s: 2<br>juga dapat mer<br>pali.<br>an alasan peno                                                     | port Report but not in the Address Book. It is st<br>ts can be displayed in your Address Book.<br>(s, you will not be able to correct an address from<br>gubah data di csv dan me<br>akan                                                                              | Edit Delete Save to file<br>rongly recommended that<br>m the import report until                                                                                        |
| fotal a                                                                      | Edit c<br>note:<br>Contacts<br>you corr<br>If your a<br>addresse<br>ddresse<br>ddresse          | atatannya seger<br>s that you have importe<br>ect the errors in this Im<br>ddress book contains the<br>s are deleted from you<br>s accepted with errors<br>s rejected: 0<br>Pelanggan j<br>impor kemk<br>Kemungkin<br>• Nega                                             | ra<br>d with errors appear in this I<br>port Report so that the conta<br>he maximum number of entr<br>ur address book.<br>ted: 0<br>s: 2<br>juga dapat mer<br>pali.<br>an alasan peno<br>ara Bagian Tida                                  | port Report but not in the Address Book. It is stats can be displayed in your Address Book.<br>It is stats can be displayed in your Address Book.<br>It is stats be able to correct an address from<br>gubah data di csv dan me<br>akan<br>k Valid / Hilang (diwajibka | Edit Delete Save to file rongly recommended that m the import report until elakukan proses an untuk AS, CA,                                                             |
| e<br>e<br>fotal a<br>fotal a<br>fotal a                                      | Edit c<br>note:<br>Contact:<br>you corr<br>If your a<br>addresse<br>ddresse<br>ddresse          | atatannya seger<br>s that you have importe<br>ect the errors in this Im<br>ddress book contains the<br>sare deleted from you<br>s successfully import<br>s accepted with error<br>s rejected: 0<br>Pelanggan j<br>impor kemk<br>Kemungkin<br>& Nega<br>BT, Il            | ra<br>d with errors appear in this I<br>port Report so that the conta<br>he maximum number of entr<br>ur address book.<br>ted: 0<br>s: 2<br>juga dapat mer<br>pali.<br>an alasan peno<br>ara Bagian Tida<br>N dan AE)                     | port Report but not in the Address Book. It is st<br>ts can be displayed in your Address Book.<br>It is, you will not be able to correct an address from<br>gubah data di csv dan me<br>akan<br>< Valid / Hilang (diwajibka                                            | Edit Delete Save to file<br>rongly recommended that<br>m the import report until                                                                                        |
| o<br>Total a<br>Total a                                                      | Edit c<br>note:<br>Contact:<br>you corr<br>if your a<br>addresse<br>ddresse<br>ddresse          | atatannya seger<br>s that you have importe<br>ect the errors in this Im<br>ddress book contains the<br>s are deleted from you<br>s successfully import<br>s accepted with errors<br>s rejected: 0<br>Pelanggan j<br>impor kemk<br>Kemungkin<br>& Nega<br>BT, II<br>• Nom | ra<br>d with errors appear in this I<br>port Report so that the conta<br>the maximum number of entr<br>ur address book.<br>ted: 0<br>s: 2<br>juga dapat mer<br>pali.<br>an alasan peno<br>ara Bagian Tida<br>N dan AE)<br>nor Telepon Tid | port Report but not in the Address Book. It is stats can be displayed in your Address Book.<br>It is, you will not be able to correct an address from<br>gubah data di csv dan me<br>akan<br>k Valid / Hilang (diwajibka<br>ak Valid / Hilang (Nomor t                 | Edit       Delete       Save to file         rongly recommended that       mthe import report until         elakukan proses         an untuk AS, CA,         celepon AS |

**Langkah 11.** Ulangi langkah-langkah untuk menyelesaikan transfer penyimpanan alamat untuk penerima dan broker.